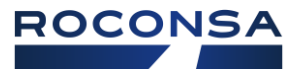

# Configuración inicial de Smart Lock APP (MÓVIL)

Para configurar su Smart Lock con la aplicación Nuki, instale la aplicación en su Smartphone y ábrala. Luego la aplicación Nuki le guiará paso a paso.

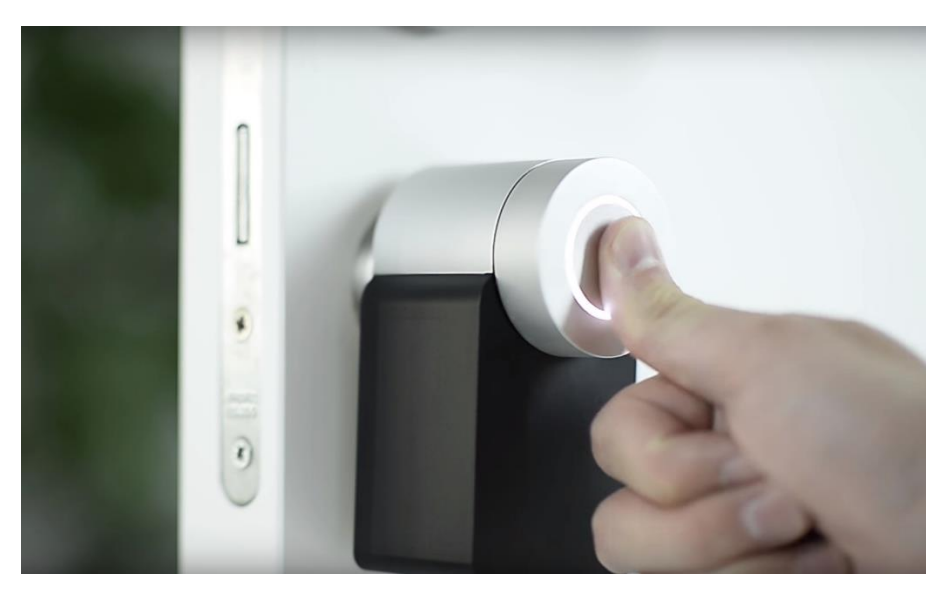

Presionar el botón central del Smart Lock durante 5 segundos

## - Conectar el Smart Lock con la aplicación Nuki

Tiene que activar Bluetooth en su Smartphone, para que la aplicación Nuki pueda encontrar el Smart Lock. Cuando su aplicación Nuki busque el Smart Lock, mantenga presionado el botón en el Smart Lock por 5 segundos hasta que el anillo LED se ilumine permanentemente. Manténgase dentro del rango de alcance de Bluetooth durante esta configuración.

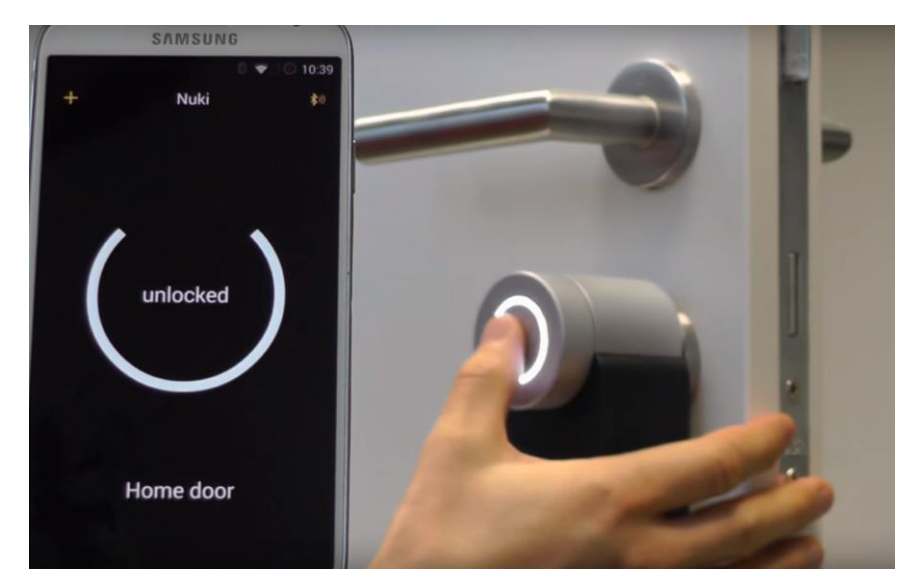

## - Emparejar con la aplicación del móvil el Smart Lock

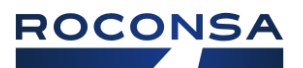

#### Selección de tipo de herraje de puerta: Mango o perilla

Nuki Smart Lock puede tirar del pestillo y por lo tanto es adecuado para puertas con manivela, así como para puertas con pomo en el exterior. En la aplicación de Nuki puedes configurar si Nuki sólo debe abrir tu puerta retrayendo los bulones o pasadores o incluso tirar del resbalón para abrir la puerta por ti.

Seleccione su tipo de herraje de puerta existente durante la configuración inicial de su Smart Lock. Para cambiar los ajustes de su herraje de puerta más tarde, pulse sobre el Smart Lock deseado en la aplicación Nuki e introduzca los ajustes de cierre. A continuación, vaya a "Gestionar Smart Lock". Aquí encontrará la opción "Elegir herraje de puerta" para cambiar el ajuste.

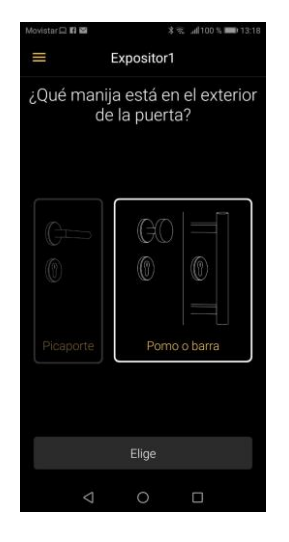

#### - Calibración

Durante la configuración inicial, el Smart Lock se calibra y se adapta a su puerta. Si su puerta, por ejemplo, está diseñada para cerrar los bulones o pasadores en dos ciclos o vueltas, entonces el Smart Lock también la cerrará en dos ciclos o vueltas.

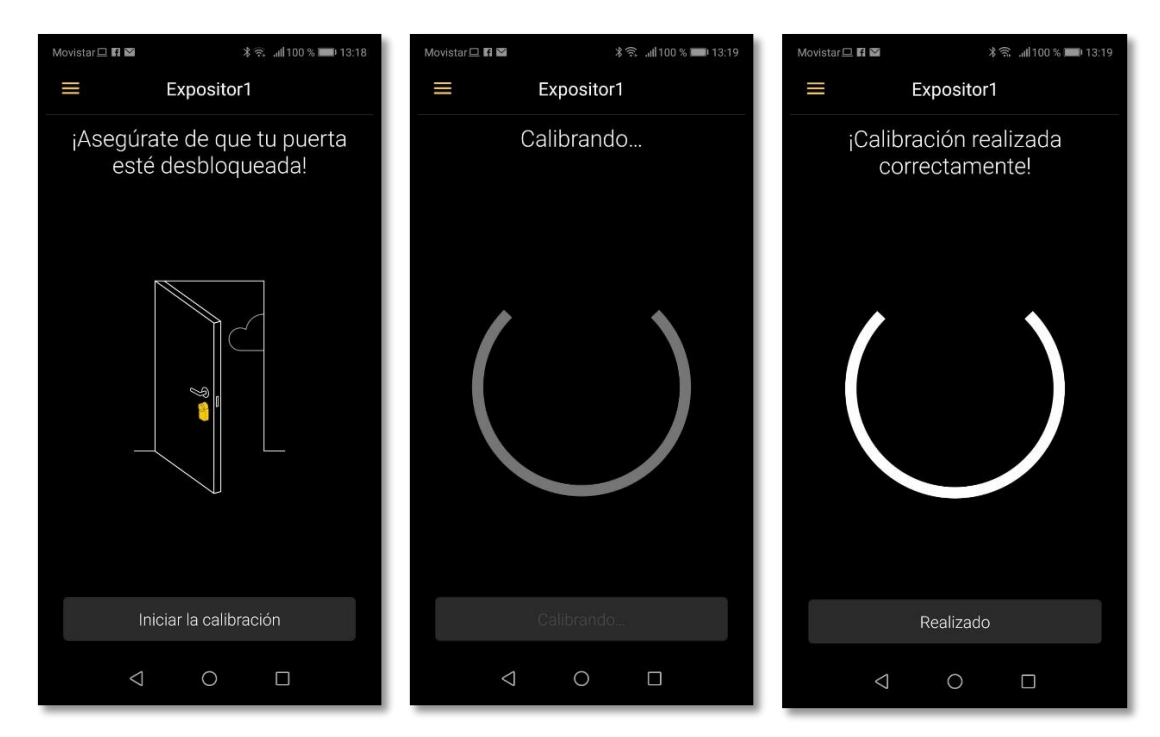

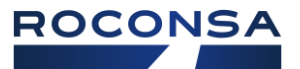

# **OTROS ELEMENTO NUKI**

#### NUKI FOB

La instalación se lleva a cabo en unos pocos pasos:

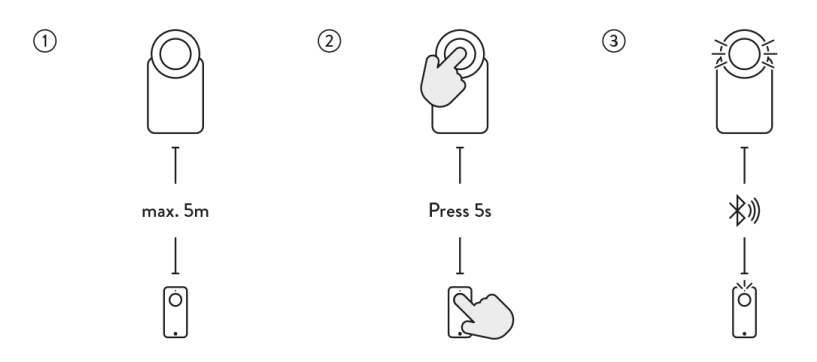

- Colóquese con el Fob cerca del Smart Lock autorizado (a una distancia máxima de 5 m)
- Presione el botón del Smart Lock y Fob durante aproximadamente 5 segundos
- Los leds en Nuki Smart Lock y Nuki Fob se encenderán
- Después de que los leds se hayan apagado, el emparejamiento está listo
- El Nuki Fob ahora está autorizado para bloquear Smart Lock

#### NUKI KEYPAD

El teclado se monta en el exterior de la puerta frontal pegado al marco de la puerta o atornillado en la pared de la casa. El material de montaje necesario (tiras adhesivas, tornillos y clavijas) se puede encontrar en el prospecto. El Nuki Keypad funciona con batería y contiene dos pilas de botón, por lo que no es necesario que conectes ningún cable.

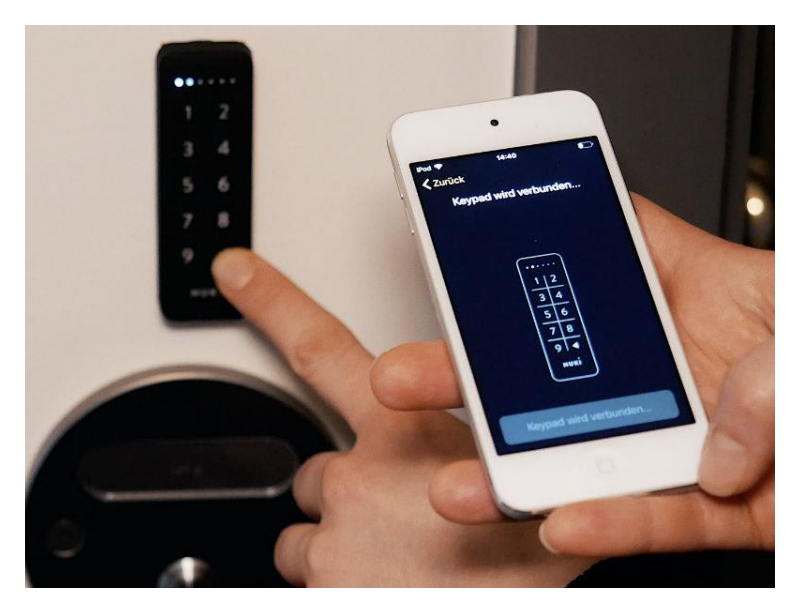

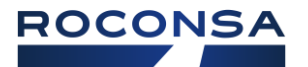

#### **NUKI BRIDGE**

- El Nuki Bridge debe conectarse lo más cerca posible (< 5 m) del Smart Lock.
- Elige una toma de corriente donde se pueda conectar el Bridge de manera permanente.
- Requisitos: wifi estándar (red de 2,4 gigahercios) y toma de corriente estándar (100-240 V)

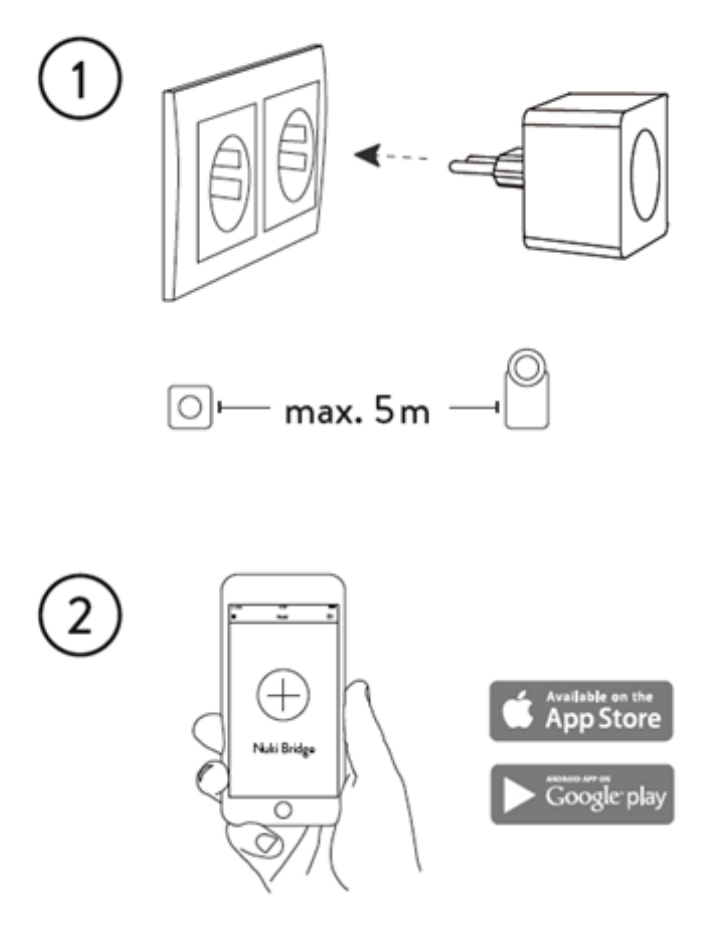

www.nuki.io/download

**1.** Para poner en marcha el Nuki Bridge, conéctalo a una toma de corriente ubicada a un máximo de 5 metros de distancia de tu Smart Lock. Tu Bridge entrará automáticamente en modo mantenimiento y estará listo para instalarse con la App de Nuki.

**2.** Con la App de Nuki puedes buscar en el punto del menú "Administrar Bridge" tu Bridge en modo mantenimiento y a continuación configurar los ajustes de tu WLAN y el modo desarrollador (API).

Nota: para utilizar la API, debes activar el modo desarrollador.